## Aeries Parent Portal: Annual Data Confirmation Process – 7 Steps Using a Web Browser

## Parent Logs In

- 1. Parent Logs in from an email when school office adds them on the Contacts screen or at https://Aeries.lmsvsd.net/portal
- 2. Multi-lingual support (only **English or Spanish** may be chosen at the top of the login window)
- 3. Parent uses "Forgot Password" on this screen to perform a self-service Password Reset

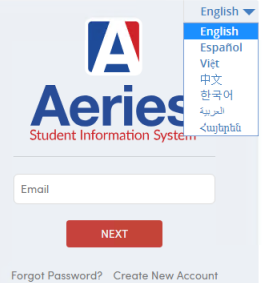

## Parent chooses student

Dashboard: screen that displays when a Parent logins to the Parent Portal

| [ Aeries Student | Parkov y Middle - Grade 7                 | Search students, pages, classes Q |
|------------------|-------------------------------------------|-----------------------------------|
| Dashboard        | Wendy Roch                                |                                   |
| Student Info     | Welcome to the Ae                         | eries Portal for Carter Abbs      |
| Grades           | Students                                  | ^                                 |
| Classes          | Carter C. Johnok                          | Destin                            |
| (A*) Test Scores | Parkwa, Middle Attendance<br>Test Details | LMAAC Test Details                |

Parent chooses a student by clicking on the student's name either on the top left navigation or on the name listed on the dashboard

×

## Parent clicks "Click Here" on the Notifications box

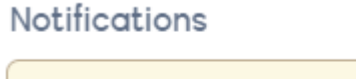

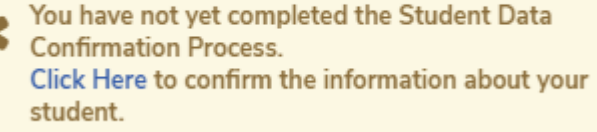

Once the Annual Data Confirmation is completed this Notification is no longer displayed

NOTE: Parent makes selections on each step and must click on the

Confirm and Continue

**Confirm and Continue** button after each step

If a step is not complete a message will say You cannot continue with the

confirmation process until you answer all required authorization questions

| 1 Family Information             | Military Survey Audit<br>Residence Survey Audit                            |
|----------------------------------|----------------------------------------------------------------------------|
| 2 Income                         | Income Verification Survey                                                 |
| 3 Student                        | Residence or Mailing Address Change request                                |
| 4 Contacts                       | Emergency Contacts Information<br>Changes                                  |
| 5 Documents                      | Parent Receives these four Annual<br>Documents<br>1. Technology Take Home  |
|                                  | Agreement<br>2. Annual Notification<br>3. Electronic Permission<br>4. AUTA |
| 6 Authorizations                 | Authorizations and Prohibitions                                            |
| <b>7</b> Final Data Confirmation | Finish and Submit                                                          |
| Confirm and Continue             |                                                                            |

| Step 1: Family Information   |                                                                                                    |  |  |  |
|------------------------------|----------------------------------------------------------------------------------------------------|--|--|--|
| 1 Family Information         | Please select whether or not at least one parent/guardian of this student is active in the United                                                                                                    |  |  |  |
| 2 Income                     | States Armed Forces:                                                                                                    |  |  |  |
| 3 Student                    | <ul> <li>Yes, at least one parent/guardian of this student is active in the United States<br/>Armed Forces.</li> </ul>                                                                                                    |  |  |  |
| Documents     Authorizations | <ul> <li>No, this student does not have a parent/guardian who is active in the United States<br/>Armed Forces.</li> </ul>                                                                                                    |  |  |  |
| 6 Final Data Confirmation    | Please select one of the following options to complete the residence survey:                                                                                                    |  |  |  |
| Confirm and Continue         | Temporary Shelters A temporary residence provided for homeless individuals<br>who would otherwise sleep on the street or a temporary residence provided to<br>individuals in emergency situations. This is also applicable to children who are in<br>temporary residences awaiting permanent placement in foster care.                                                                                               |  |  |  |
|                              | Hotels/Motels A temporary residence for homeless individuals usually requiring payment or vouchers for lodging and services on a daily, weekly, or monthly basis.                                                                                                    |  |  |  |
|                              | Temporarily Doubled Up A temporary residence where a homeless family is sharing the housing of other persons due to the loss of housing, economic hardship, or other similar reasons.                                                                                                    |  |  |  |
|                              | Temporarily Unsheltered A type of residence for homeless individuals that is not<br>meant for human habitation, such as cars, parks, sidewalks, abandoned buildings,<br>campgrounds, trailer parks, bus and train stations, or persons abandoned in the<br>hospital (on the street). A rule of thumb would be to see the dwelling as<br>comparable to an automobile in that it shelters but is not adequate housing. |  |  |  |
|                              | None of the above You may select this option if none of the above home situations apply to this student.                                                                                                    |  |  |  |
|                              |                                                                                                    |  |  |  |

| Step 2: Income                                                                                                    | Survey                                                                                                    |  |  |  |  |
|----------------------------------------------------------------------------------------------------|----------------------------------------------------------------------------------------------------|--|--|--|--|
| 2 Income<br>3 Student                                                                                                    |                                                                                                    |  |  |  |  |
| Documents     S Authorizations                                                                                                    | What is your total monthly household income?                                                                                                    |  |  |  |  |
| 6 Final Data Confirmation                                                                                                    | <ul> <li>\$3810 - \$5421</li> <li>\$5422 or greater</li> </ul>                                                                                                    |  |  |  |  |
| Step 3: Student 3 Student Mailing and Residence Address<br>To submit a correction or new address to the School, Click the Change button<br>Notes: Changes to this information will NOT be saved in the system.<br>Instead, the new information will be emailed to the school and the school<br>will contact you for additional information.<br>Click Save |                                                                                                    |  |  |  |  |
| If no change to eit                                                                                                    | her address, only need to Click the Confirm and Continue button Here you can change your mailing or residence address.                                                                                                    |  |  |  |  |
| 2 Income                                                                                                    | Student Demographics           Notes           Mailing           Changes to this information will NOT be saved in the system.                                                                                                    |  |  |  |  |
| Documents     S Authorizations     Einal Data Confirmation                                                                                                    | Address Instead, the new information will be enailed to the school and the school will contact you for additional information.<br>Residence Address (if different Instead, the new information will NOT be saved in the system. Instead, the new information will be emailed to the school and the school will contact you for additional information. |  |  |  |  |
| Confirm and Continue                                                                                                    | Change                                                                                                    |  |  |  |  |
|                                                                                                    |                                                                                                    |  |  |  |  |
| Step 4:<br>A Contacts<br>Parent enters any Emergency Contacts<br>and changes are sent to Office for input into Contacts screen                                                                                                    |                                                                                                    |  |  |  |  |

L

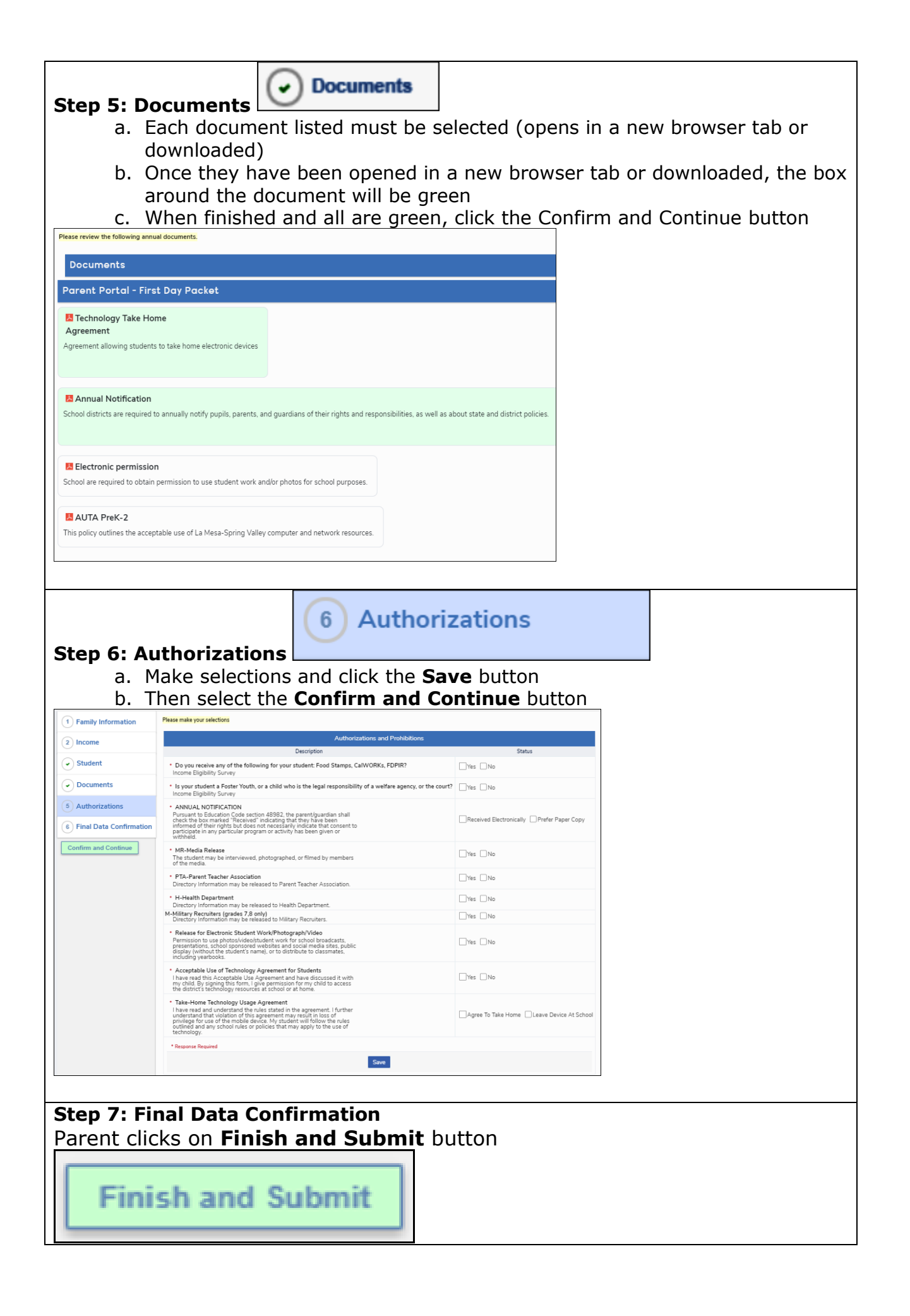